## Some Tools

| Overview         | Scripts       | Download         | Test sc | ript    | Inform     | ation     |
|------------------|---------------|------------------|---------|---------|------------|-----------|
| <b>Enchlo</b> re |               | upport in Mindow | - 10    | Version | Date       | Diffusion |
| Enable re        | emote wivil's | upport in window | S TU    | 1.0 EN  | 2020/09/08 | Public    |
|                  |               |                  |         |         |            |           |

#### 1. OVERVIEW

Remote WMI is disable by default in windows 10.

Many steps are needed to read or write WMI settings from a remote computer.

On the remote computer you need to :

- ✓ Set Actual Network to Private
- ✓ Enable File & Print Sharing
- ✓ Enable Firewall WMI
- ✓ Disable TokenFilterPolicy

#### 2. SCRIPTS

All the scripts below must be launch "As Administrator" on the remote computer. The scripts are provided ONLY for testing WMI remote access.

| 1_Actual_Network_as_Private.cmd                                       | _ & × |
|-----------------------------------------------------------------------|-------|
| pushd %~dp0                                                           |       |
| CLS                                                                   |       |
| @Echo .                                                               |       |
| <pre>@Echo Set Actual Network to "Private"</pre>                      |       |
| <pre>powershell -executionpolicy remotesigned -file Private.ps1</pre> |       |
| @Echo off                                                             |       |
| Pause                                                                 |       |
| with                                                                  |       |

# Private.ps1 \_ Private.ps1 \_ Private.ps1

| 2_File_Print_Sharing_Enable.cmd     _ ₽ ×                                                         |
|---------------------------------------------------------------------------------------------------|
| pushd %~dp0                                                                                       |
| CLS                                                                                               |
| @Echo.                                                                                            |
| <pre>@Echo ENABLE File And Printer Sharing</pre>                                                  |
| <pre>@Echo "@FirewallAPI.dll,-28502" is "File And Printer Sharing" for non-english language</pre> |
| netsh advfirewall firewall set rule group="@FirewallAPI.dll,-28502" new enable=Yes                |
| @Echo off                                                                                         |
| pause                                                                                             |

| 1 | 3 | Set | Firewall | WMI          | Enable cmd    |
|---|---|-----|----------|--------------|---------------|
|   |   | JEL | FILEWall | <b>VVIVI</b> | LIIabic.ciiiu |

```
pushd %~dp0
CLS
@Echo.
@Echo ENABLE windows management instrumentation (wmi)
@Echo "@FirewallAPI.dll,-34251" is "windows management instrumentation (wmi)"
netsh advfirewall firewall set rule group="@FirewallAPI.dll,-34251" new enable=yes
@Echo off
pause
```

4\_Disable\_TokenFilterPolicy.cmd
pushd %~dp0
CLS
@Echo.
@Echo "Disable UAC remote restrictions"
reg add HKLM\SOFTWARE\Microsoft\Windows\CurrentVersion\Policies\system /v
LocalAccountTokenFilterPolicy /t REG\_DWORD /d 1 /f
@Echo off
pause

#### 3. DOWNLOAD

All the CMD and PS1 scripts can be downloaded here : Remote WMI Script.zip

In this zip file you will find scripts to ENABLE Remote WMI or DISABLE (revert changes)

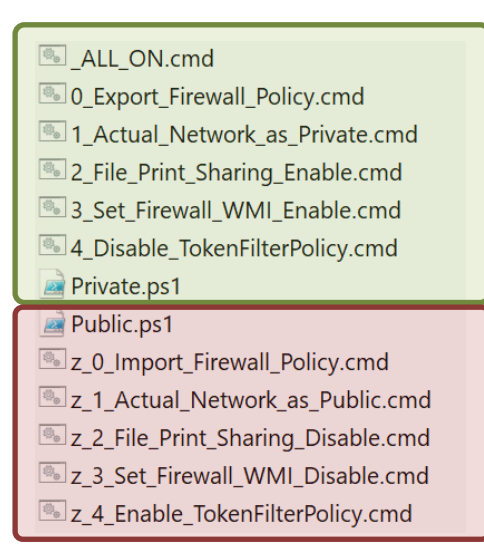

\_ & ×

\_ & ×

### Some Tools

#### 4. TEST SCRIPT

Change values in 'define variables to match your configuration.

```
On Error Resume Next
Dim objSWbemLocator, objWMIService, objItem, colItems, strComputer, strUserName, strPassword
'define variables
                          'computer name or computer's IP address
strComputer = "M90n-1"
strUserName = "Admin"
strPassword = "xxxxxx"
'get the locator object
Set objSWbemLocator = CreateObject("WbemScripting.SWbemLocator")
'get the service object from the remote server
Set objWMIService = objSWbemLocator.ConnectServer(strComputer, "root\CIMV2", strUserName, strPassword)
If Err.Number <> 0 Then
    WScript.Echo "Unable to connect to " & strComputer & ": " & Hex(Err.Number) & "."
   WScript.Quit
End If
objWMIService.Security_.ImpersonationLevel = 3
objWMIService.Security_.AuthenticationLevel = 6
'executes a WQL query
Set colltems = objWMIService.ExecQuery("Select * from Win32 ComputerSystem")
For Each objComputer in colltems
                                               : " & objComputer.Name & vbcrlf
    strResult =
                            "System Name
    strResult = strResult & "System Manufacturer : " & objComputer.Manufacturer & vbcrlf
                                           : " & objComputer.Model & vbcrlf
   strResult = strResult & "System Model
Next
Set colSettings = objWMIService.ExecQuery ("Select * from Win32_BIOS")
For Each objBIOS in colSettings
                                              : " & objBIOS.SerialNumber & vbcrlf
    strResult = strResult & "Serial Number
                                               : " & objBIOS.SMBIOSBIOSVersion
    strResult = strResult & "BIOS Version
Next
WScript.Echo strResult
```

Copy the script in a notepad file and save as "Test\_Remote\_WMI.vbs"

When launch in Command Prompt "As Admin", the result should be :

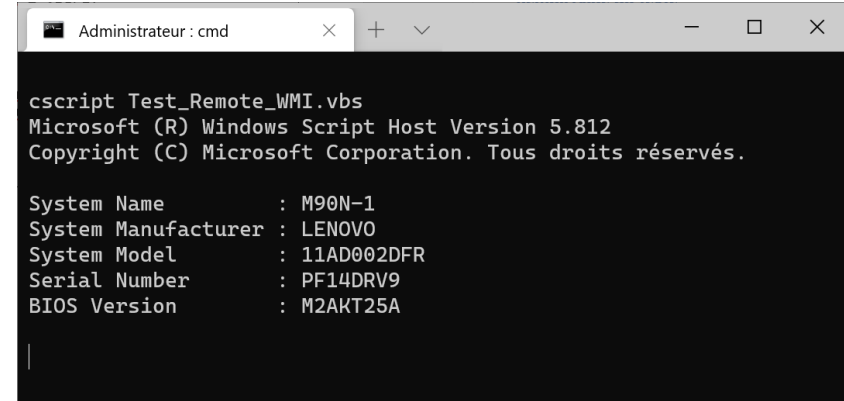

## Some Tools

#### 5. INFORMATION

#### **5.1.VERSION HISTORY**

| Version | Date       | Comment         |
|---------|------------|-----------------|
| 1.0     | 2020/09/08 | Initial version |
|         |            |                 |

#### 5.2.CONTACT

Feel free to contact me for Help, Support, ideas for improvement or additional development.

W

**Claude Boucher** 

http://sometools.eu

claude.boucher@outlook.com

https://fr.linkedin.com/in/claude-boucher